# HyperSecureCMS User Guide

# Introduction

HyperSecureCMS is a small to medium scale CMS (Central Monitor Station) server software specially designed for LifeSOS alarm system's Internet SIA DC-09 ADM-CID protocol on Microsoft Windows OS.

This Windows based software is very simple to use and no special skill is needed from the operator.

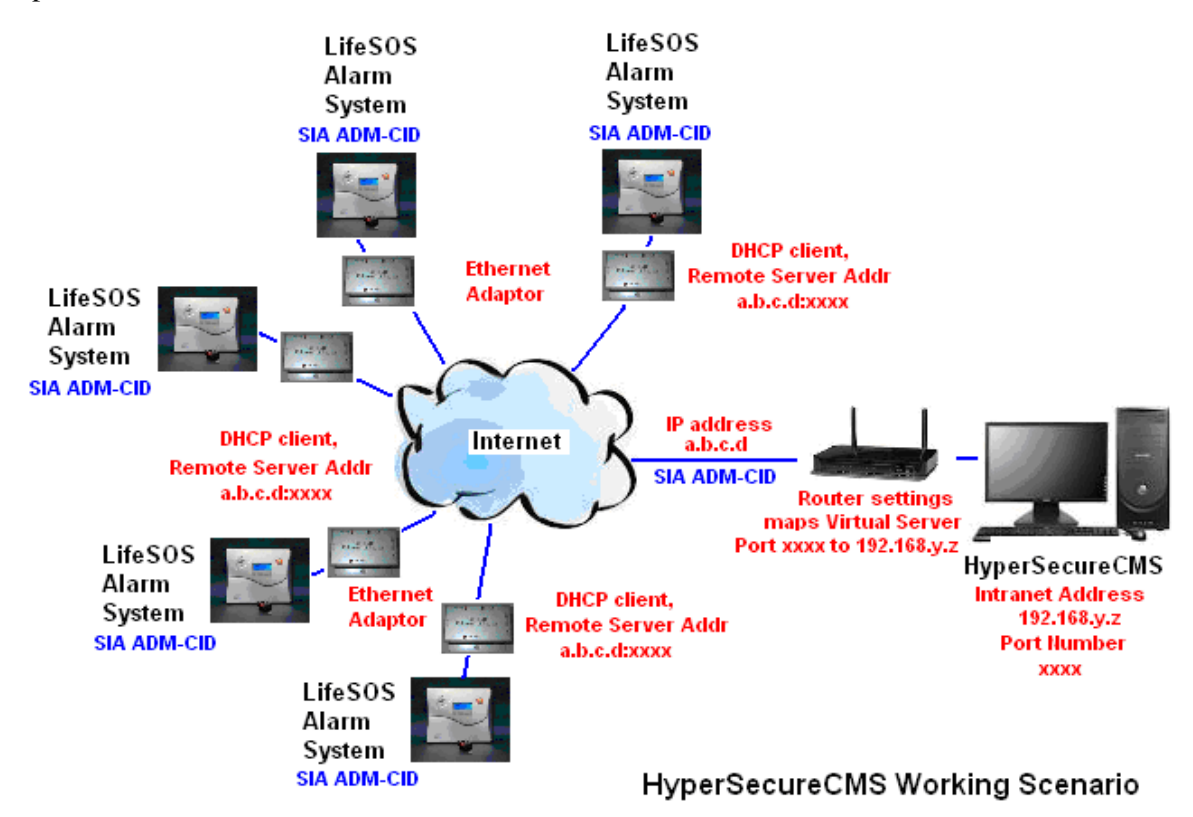

### **Features**

- \* Handle SIA DC-09 ADM-CID alarm data format.
- \* No need for PSTN digital receiver.
- \* Very high speed response and robust data transmission through TCP/IP Internet protocol.
- \* Handle up to 500 user accounts.
- \* Send email and SMS (USB GSM Modem is needed) automatically for any incoming alarm and warning events.
- \* Support email, SMS message customization.
- \* Google map or Floor plan to show the precise location of alarm happens on the map or in the building.
- \* All the event reports will be saved automatically for the CMS operator to check later.
- \* Speaker beeping sounds reminder if any alarm coming in till CMS operator Click the
- "Alarm" icon to check.

\* Check/Search event records by any combination of time, account, event type, zone number, code or user name.

\* CMS operator can key in text to describe how he/she handles the alarm and stores in the event log.

- \* Dial telephone number from the computer to communicate with the person on the scene.
- \* Import/ Export event records in Excel csv file format to document the data
- \* Full screen mode to allow the operator to have full attention on the CMS
- \* Easily customizable to international language
- \* Periodic check for heart beat signal for all the user accounts.

### Installation

Since this is a dedicated CMS server software, <u>customer is suggested to use a clean</u> <u>computer to install the software and don't operate this computer for other purpose. If</u> <u>you have any previous version of HyperSecureCMS trial or HypersecureCMS please</u> <u>uninstall it first.</u>

1, The HyperSecureCMS uses **Microsoft** .**NET Framework 4** technology, please install the **.NET4.0** first (.NET4.0 can be downloaded from the Microsoft web server freely) then install the HypersecureCMS.

2, Set Base Unit parameters:

Use the HyperSecureLink software to set the CMS1\User Account and select the TCP/IP Report Format as SIA ADM-CID on the Base Unit.

Note: When the system is connected to the HyperSecureCMS server, the server will automatically change the system's "TCP/IP Report Format" into "SIA ADM-CID".

| CMS1 |                        |                   |           | n,             | × |
|------|------------------------|-------------------|-----------|----------------|---|
| 000  | CMS Telephone No.      |                   |           |                |   |
| 000  | CMS User Account No.   |                   |           |                |   |
| 0000 | Change Password        |                   |           |                |   |
|      | Ne                     | w Password        | 1         | (8 digits max) |   |
|      | Enter New Pas          | ssword Agai       | n         | (8 digits max) |   |
| 000  | Mode Change Report     | $\bigcirc$ Enable | 🔿 Disable |                |   |
| 0000 | Auto Link Check Period | Disable           | •         |                |   |
| 🥑 L  | oop Back Test          |                   |           |                |   |
| 0000 | 2-way Audio            | ) Enable          | 🔿 Disable |                |   |
| 0000 | DTMF data length       | ) <b>50ms</b>     | 🔿 100ms   |                |   |
| 000  | CMS Report             | II (              | 🔿 One     |                |   |
| 000  | CMS1 GSM No.           |                   |           |                |   |
| 000  | TCP/IP Alarm Report    | $\bigcirc$ Yes    | No        |                |   |
| 0000 | SVR/Client Auto Switch | ⊖ Yes             | ) No      |                |   |
| 0000 | TCP/IP Report Format   | SIA ADM-0         | CID 🔻     | •              |   |
|      |                        |                   |           |                |   |

3, Set Ethernet Adaptor parameters: (Below example is for BF-450) Point the Ethernet Adaptor IP address and Port number to the HyperSecureCMS server.

| 1@<br>BF-450M                             | One Page Quick                                  | Setup (DHCP Client)      |
|-------------------------------------------|-------------------------------------------------|--------------------------|
| Main Menu                                 | Host Name (optional)                            | LS-30_Test_DC09          |
| One Page Setup                            | Serial                                          | Port Mode                |
| Advanced Setup                            | Serial Type                                     | RS232 🗸                  |
| <ul> <li><u>Operation Mode</u></li> </ul> | Baud Rate                                       | 9688 🗸                   |
| <ul> <li><u>Serial Type</u></li> </ul>    | Opera                                           | tion Mode                |
| <ul> <li><u>Dynamic DNS</u></li> </ul>    | Connection Mode                                 | TCP CLIENT -             |
| Management                                | Connection Port Number                          | 2000                     |
| <u>Device Admin</u> Sustem Status         | Remote Host IP/Domain Name<br>(For Client Only) | 192.168.2.12<br>(max 64) |
| • <u>System Status</u>                    |                                                 |                          |

The above CMS server IP address (192.168.2.12) and Port number (2000) are only for example, user should set these parameters according to his own network environment.

# **Operation of HyperSecureCMS**

# Configure

Configure the server communication port and auto sending features.

\* Alarm Listening port: HyperSecureCMS is using TCP/IP protocol to listen the incoming alarm events. Please specify a port number for receiving event reports from your LifeSOS alarm systems. Click "Listen" button to activate the port listening.

Whenever you start running the HyperSecureCMS or change the Listening Port a popup will be shown, please click "OK" to start listening.

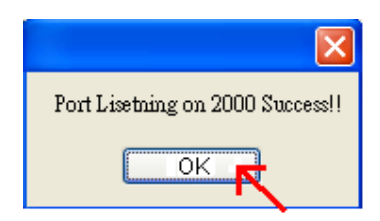

Click "OK" to start listening.

You need a fix intranet IP address (ex: 192.168.y.z or a public ip) for the CMS server and this address must be opened by the router as a virtual server port (xxxx). (Please refer to the below figures of HyperSecureCMS and your router's operation manual.)

\* **Email**: The email SMTP server settings, the email of alarm/ warning notice will be sent from this server. The "Set" button needs to be clicked to enable the changes. "Test" button click will trigger a test email message to send out to your configured email inbox.

Below examples are the settings of iKlomp and gmail mail server. Gmail or Hotmail is suggested as the Email sending server if you don't have a company dedicated email.

| HyperSecureC     | MS: Tim Home                    |                |                                               |                                                          |                                                 |
|------------------|---------------------------------|----------------|-----------------------------------------------|----------------------------------------------------------|-------------------------------------------------|
|                  | Ŧ                               |                |                                               |                                                          |                                                 |
| Central Mon      | itoring System                  |                | · ·                                           |                                                          |                                                 |
| Monitor Alarr    | m Search User<br>Selected: Conf | Event<br>igure | About                                         |                                                          |                                                 |
| CMS Name         | Tim Home                        |                |                                               |                                                          | Save Configuration                              |
| Alarm Listen Por | t 2000                          | Listen         | Email                                         |                                                          |                                                 |
| Alarm Beep 📝     |                                 |                | Email Address                                 | test@iklomp.com                                          |                                                 |
| Phone            |                                 |                | SMTP Server                                   | mail.iklomp.com                                          |                                                 |
| Use only for di  | aling 🔽                         |                | SMTP Port                                     | 25                                                       |                                                 |
| Com Port         |                                 | -              | User Name                                     | test@iklomp.com                                          |                                                 |
| Talking Line     |                                 | -              | Password                                      | ****                                                     | _                                               |
|                  |                                 |                | Enable SSL                                    |                                                          |                                                 |
| SMS              |                                 |                | Auto Sent                                     | <b>V</b>                                                 | Set                                             |
| Com Port         | COM3                            |                | Test Email                                    |                                                          | Test                                            |
| Auto Sent        |                                 |                |                                               |                                                          |                                                 |
| Test Phone#      |                                 | Test           | Message Format                                |                                                          |                                                 |
|                  |                                 |                | ି @eventType @<br>@userName @୳<br>@CompanyNar | eventLevel : @eventName<br>ıserAddress (Zone: @Zon<br>ne | e! @eventTime<br>e) @DeviceName From<br>Default |

| CMS Name          | Scientech Electronics | ]                           | Save Configuration                                                                      |
|-------------------|-----------------------|-----------------------------|-----------------------------------------------------------------------------------------|
| Alarm Listen Port | 2000 Listen           | Email                       |                                                                                         |
| Alarm Beep 🔽      |                       | Email Address               | 54taiming.shih@gmail.com                                                                |
| _Phone            |                       | SMTP Server                 | smtp.gmail.com                                                                          |
| Use only for dia  | ling 🔽                | SMTP Port                   | 587                                                                                     |
| Com Port          | COM1 🗸                | User Name                   | 54tsiming.shih                                                                          |
| Talking Line      | ✓                     | Password                    | *****                                                                                   |
|                   |                       | Enable SSL                  |                                                                                         |
| SMS               |                       | Auto Sent                   | ✓ Set                                                                                   |
| Com Port          | СОМЗ                  | Test Email                  | Test                                                                                    |
| Auto Sent         |                       |                             |                                                                                         |
| Test Phone#       | Test                  | -Message Format-            |                                                                                         |
|                   |                       | @eventType @<br>@uærName @u | eventLevel : @eventName! @eventTime<br>userAddress (Zone: @Zone) @DeviceName<br>Default |

Note: If you create a gmail account for sending email but this account also needs to receive some emails from time to time otherwise gmail will cancel your account.

|                        | gmail          | hotmail/outlook.com |
|------------------------|----------------|---------------------|
| SMTP Server            | smtp.gmail.com | smtp.live.com       |
| SMTP Port              | 587            | 587                 |
| Enable SSL             | true           | true                |
| User/Password required | Yes            | Yes                 |

\* Alarm Beep: Enable to make CMS server beeps when receiving an alarm report. Beep will stop when "Alarm" Icon on the top menu is clicked.

\* **Phone:** For PSTN dialing, a telephone modem port is needed on the computer.

\* **SMS:** For sending SMS, a GSM modem and USB Adaptor are needed. (Please contact Scientech Electronics.). You can also provide a test phone# to test the SMS sending.

\* **Message Format:** you can customize your message or present new ordering by using below key words:

@eventType: Event type eg. Controller, Burglar, Fire, Medical, Special, Base unit

@eventLevel: Alarm, Warning

@eventName: Customizable event name in the Event Panel

@eventTime: The datetime when event is created

@userName: The user name of the account

@userAddress: The address of the user

@Zone: The triggered device zone number of the event@DeviceName: the triggered device name

\* **Default:** The default button will restore the default message format.

\* Save Configuration: It will save all the setting in the configuration panel after any setting was changed.

# Event

Define the severity level and category of the event code.

All the event status have been pre-defined, don't change the "Level" and "Category" unless it is permitted by the supervisor.

|         |             |                                    |      | S         |     |                    |
|---------|-------------|------------------------------------|------|-----------|-----|--------------------|
|         |             | 🖉 i 🤐 💾                            |      |           | ~   |                    |
| Ionitor | Alarm   Sei | arch   User   E<br>Selected: Event | vent | Configure | Abo | ut 🕞               |
|         |             |                                    |      |           |     |                    |
|         |             |                                    |      |           |     |                    |
|         | Code        | Level                              |      | Category  |     | Name               |
| 1       | 1100        | Alarm                              | -    | Medical   | -   | Medical            |
| 2       | 1101        | Status                             | -    | Record    | -   | Personal Emergency |
| 3       | 1102        | Other                              | -    | Record    | -   | Fail To Report In  |
| 4       | 1110        | Alarm                              | -    | Fire      | -   | Fire               |
| 5       | 1111        | Alarm                              | -    | Fire      | -   | Smoke              |
| 6       | 1112        | Other                              | -    | Record    | -   | Combustion         |
| 7       | 1113        | Other                              | -    | Record    | -   | Water Flow         |
| 8       | 1114        | Other                              | -    | Record    | -   | Heat               |
| 9       | 1115        | Other                              | -    | Record    | -   | Pull Station       |
| 10      | 1116        | Other                              | -    | Record    | -   | Duct               |
| 11      | 1117        | Other                              | -    | Record    | -   | Flame              |
| 12      | 1118        | Other                              | -    | Record    | -   | Near Alarm         |
| 13      | 1120        | Alarm                              | -    | Panic     | -   | Panic              |
|         | 1101        | Al-                                | -    | Denie     | _   | D                  |

\* Code: Contact ID code.

\* Level: There are several severity levels for the events, the responses are different for

different levels.

**# Alarm:** Burglar, Panic, Fire, Medical and Special (temperature, humidity, flood, light,---) events. When alarm event coming in, the HyperSecureCMS will do:

\* Send email and SMS (Auto Sent enabled) automatically.

\* Save the event and email/SMS sending result in the event data base.

\* Issue alert sound (Alarm Beep enabled) continuously till CMS operator click the "Alarm" ICON.

**# Warning:** All the alarm restore events, battery low, supervisory signal loss,-----. When warning event coming in, the HyperSecureCMS will do:

\* Send email and SMS (Auto Sent enabled) automatically.

\* Save the event and email/SMS sending result in the event data base.

\* Issue one short alert beep (Alarm Beep enabled).

**# Status:** Arm/ Disarm events, device trigger or door open /close in "Monitoring" operation Mode. When warning event coming in, the HyperSecureCMS will do:

\* Save the event in the event data base only.

**# Others:** no response.

#### \* Category:

**# Record:** Reserved.

**# Panic**: Panic event from Remote Controller, Keypad, or Panel Emergency buttons.

**# Burglar:** Burglar event from PIR, Door Magnet, ----.

# Fire: Fire event from Smoke Detector, CO detector, ----

**# Medical:** Medical event from Medical Button, Inactivity, or Panel Emergency buttons.

**# Special:** Environmental alert from Temperature/ Humidity sensor, AC Meter, Light Detector, CO2 sensor,-----.

**# Common:** Reserved.

\* Name: Description of the CID code.

# Monitor

The event from the customer's alarm systems will be shown on the "Monitor" in real time.

| HyperSecureCMS :Scient   | ech Electronics   |                |           |      |             |                                    |                          |
|--------------------------|-------------------|----------------|-----------|------|-------------|------------------------------------|--------------------------|
| 📰 🔒 🗦                    |                   |                |           |      |             |                                    |                          |
| Selected: Monitor        |                   |                |           |      |             |                                    |                          |
| Monitor Alarm Search     | User Event        | Configure      |           |      | S           | Severity level f<br>show on the "N | or event to<br>Monitor'' |
| Display Style Row        | ▼ Mon             | itor recent 40 | Records   | ~    | Alarm level | All<br>Alarm only                  | ~                        |
| Time 🔻                   | Id Seq            | Revr Pr        | ef Acct   | Pad  | Zone        | >= Status                          | A                        |
| 12012/4/25 下午 04:09:34   | ADM-CID 749       | 30 30          | 5555      | 5555 | 0000        | Ψ <u>μ</u>                         | renoux lest Report       |
| 2012/4/25 下午 04:09:24    | ADM-CID 807       | 30 30          | 4444      | 4444 | 0000        | 6                                  | Failure To Communicate E |
| 🚺 2012/4/25 下午 04:09:24  | ADM-CID 806       | 30 30          | 4444      | 4444 | 0000        | 6                                  | Failure To Communicate E |
| [7]2012/4/25 下午 04:07:22 | ADM-CID 6351      | 30 30          | 2566      | 2566 | 0103        | 3                                  | Fire                     |
| [7]2012/4/25 下午 04:06:46 | ADM-CID 805       | 30 30          | 4444      | 4444 | 0103        | 3                                  | Fire                     |
| 〒2012/4/25 下午 04:06:41   | ADM-CID 804       | 30 30          | 4444      | 4444 | 9900        | 1                                  | Panic                    |
| 🚹 2012/4/25 下午 04:06:33  | ADM-CID 6350      | 30 30          | 2566      | 2566 | 0005        | 4                                  | Medical                  |
| 2012/4/25 下午 04:06:21    | ADM-CID 6349      | 30 30          | 2566      | 2566 | 0000        | 0                                  | Periodic Test Report     |
| 2012/4/25 下午 04:05:47    | ADM-CID 803       | 30 30          | 4444      | 4444 | 0000        | 0                                  | Periodic Test Report     |
| Event icon               | Data se<br>number | quence         | User acco | unt  |             |                                    | Event description        |

| HyperSecureCMS :Scientech 201208           | 314                                      |                                          |                                          |   |
|--------------------------------------------|------------------------------------------|------------------------------------------|------------------------------------------|---|
| - E 🚱 =                                    |                                          |                                          |                                          |   |
| Central Monitoring System                  |                                          |                                          |                                          |   |
|                                            | 👿 💥 🔼                                    |                                          |                                          |   |
| Monitor Alarm Search User                  | Event Configure About                    |                                          |                                          |   |
| Selected: Mor                              | nitor 🖓                                  |                                          |                                          |   |
| Display Style 🛛 Tile 💌                     | Monitor recent 40 Records                | Alarm level                              | <b>~</b>                                 |   |
|                                            |                                          |                                          |                                          | ^ |
| 2012/8/17 下午 05:28:43<br>ADM-CID<br>2619   | 2012/6/17 下午 05:25:12<br>ADM-CID<br>1252 | 2012/8/17 下午 05:25:12<br>ADM-CID<br>1251 | 2012/6/17 下午 05:24:09<br>ADM-CID<br>2515 |   |
| 30 5016                                    | 30                                       | 30                                       | 30                                       |   |
| 2566                                       |                                          |                                          | 2566<br>2566                             |   |
| 0215<br>Special(5)                         | 0102<br>Burglar(2)                       | 0103<br>Record (0)                       | 0106<br>Record (0)                       |   |
| Low Limit Alann(1169)                      | Exit Error Alarm (Door Open)(            | (Away)(3400)                             | Trigger(in Monitor)(1618)                |   |
| 0010 D II 7 7 05 01 00                     | 2010 DUD TO 05 00 00                     |                                          | 2010 D 11 7 7 05 00 01                   |   |
| ADM-CID<br>1350                            | ADM-CID<br>1348                          | ADM-CID<br>3614                          | ADM-CID<br>3513                          | _ |
| 30 20                                      |                                          | 30                                       | 30                                       |   |
|                                            |                                          | 2566                                     | 2566                                     |   |
| 0106<br>Record (0)                         | 0103<br>Record (0)                       | 0101<br>Medical(4)                       | 0103<br>Fire(3)                          |   |
| Ingger(in Monitor)(1018)                   | (Disami)(1400)                           | Medical(1100)                            | Pine(1110)                               |   |
| 2012/077 天在 05:10:20                       | 2012/0/17 75 45 05-10-25                 | 2012-00-07 下午 05-10-22                   | 2012/0/12 76/45 05:10:20                 |   |
| ADM-CID<br>1347                            | ADM-CID<br>1346                          | ADM-CID<br>1345                          | ADM-CID<br>1344                          |   |
| 30                                         | 30                                       | 30                                       | 30<br>30                                 |   |
|                                            |                                          |                                          | 1111                                     |   |
| Burglar(2)<br>Exit From Alarm (Door Open)/ | Medical(4)<br>Medical(1100)              | Panic (1)<br>Panic (1)                   | Medical(4)                               |   |
| non muor runni (noor oben)(                | a construction of the second             | 1 00 M (1 1 6 0 )                        | anover a body                            | ~ |

User

**User**: The user contact information including Account, Name, Phone number, Address, and Passwords.

# Account: The user account of LS-30. It can be set and obtained from

HyperSecureLink software: CMS1=>UserAccount

**# User Name:** The user name of this account.

**# Service Grade:** CMS can assign a service grade to the user for taking different actions when alarm happens.

# Active: Will not process the alarm/warning event if "Active" is unchecked.

**# Password:** If any alarm happens and user answers this password when receiving the call from CMS, then the CMS operator knows the person he is talking to is the user himself and will take actions accordingly.

**# Panic Password:** If someone breaks into user's premises and user answers this "Panic Password" when receiving the call from CMS, then the CMS operator knows the user is hijacked and will take rescue actions immediately.

| -    | Q 2 ·              |                     |                |                      |               |               |            |                                  |
|------|--------------------|---------------------|----------------|----------------------|---------------|---------------|------------|----------------------------------|
|      | Central Monitoring | g System            |                |                      |               |               |            |                                  |
|      |                    | s 🔊 🗖               |                |                      |               |               |            |                                  |
| -    | = <u> </u>         | 🖤 🍛 🖳               |                | <b>•</b>             |               |               |            |                                  |
| Mor  | nitor Alarm S      | earch User Ev       | vent Configure | About                |               |               |            |                                  |
| L    |                    | Sciected, Osei      |                | 1.9                  |               |               |            |                                  |
|      | Account            | Name                | ServiceGrade   | Active               | Password      | PanicPassword | Phone      | Address                          |
| ▶ 1  | 1111               | Mr. Elton Cartney   | 1              |                      | Apple pie     | Bravo         | 28811066   | 100 56th Ave NE Seattle Washin   |
| 2    | 2222               | Mr. Paul Williams   | 2              |                      | Horse Charli  | Diamond Queen | 6123043678 | No.8 Cherokee St. Coffeyville Ka |
| 3    | 2566               | Scientech Rack      | 2              |                      | l love you    | l miss you    | 22183085   | Taipei, Taiwan                   |
| 4    | 2568               | Scientech Meetin    | 2              |                      | аааааа        | bbbbbb        | 1234567    | Taipei, Taiwan                   |
| 5    | 3333               | Mrs. Mary White     | 3              |                      | Rose Mary     | Orange Juice  | 41732331   | 454 Cranbrook Road London IG     |
| 6    | 4444               | Mr. Wilson Baptiste | 4              |                      | Rock stone    | Golden gate   | 312076239  | 2334 Rue De La Tour D'Auverg     |
| 7    | 5555               | Mr. Saif Almo       | 5              |                      | Palm tree     | Mighty God    | 9014206    | Building no. 12 Sheikh Zayed Ro  |
| New  | 7                  |                     | 0              |                      |               |               |            |                                  |
|      |                    | Click to add        | d new user     |                      |               |               |            |                                  |
| User | Contact Device     |                     |                |                      |               |               |            |                                  |
|      | -                  |                     |                |                      |               |               |            |                                  |
| Ac   | count 1            | 111                 | Addres         | S                    |               |               |            |                                  |
| Us   | er Name 🛛 👌        | 4r. Elton Cartney   | 100 56         | 5th Ave NE Seattle W | ashington USA |               |            |                                  |
| Se   | rvice Grade        | Frade 1             | ~              |                      |               |               |            |                                  |
| Pa   | ssword I           | Apple pie           |                |                      |               |               |            |                                  |
| Pa   | nic Password E     | Bravo               |                |                      |               |               |            |                                  |
| • H  | ome Phone 2        | 8811066             |                |                      |               |               |            |                                  |
| A    | tive [             | <b>~</b>            |                |                      | Save          | Delete        |            |                                  |

Remember to click the "Save" after any modification.

**Contact:** The Phone number, SMS number and Email box associated to the user account for the operator to contact when alarm or warning events are coming in.

| H          | ê 👌 👘 👘                   |                         |                   |                 |              |               |            |                                  |  |
|------------|---------------------------|-------------------------|-------------------|-----------------|--------------|---------------|------------|----------------------------------|--|
|            | Central Monitoring System |                         |                   |                 |              |               |            |                                  |  |
| Mor        | nitor Alarm S             | earch<br>Selected: User | vent Configure    | About           |              |               |            |                                  |  |
|            | Account                   | Name                    | ServiceGrade      | Active          | Password     | PanicPassword | Phone      | Address                          |  |
| ▶ 1        | 1111                      | Mr. Elton Cartney       | 1                 | <b>~</b>        | Apple pie    | Bravo         | 28811066   | 100 56th Ave NE Seattle Washin   |  |
| 2          | 2222                      | Mr. Paul Williams       | 2                 |                 | Horse Charli | Diamond Queen | 6123043678 | No.8 Cherokee St. Coffeyville Ka |  |
| 3          | 2566                      | Scientech Rack          | 2                 |                 | l love you   | l miss you    | 22183085   | Taipei, Taiwan                   |  |
| 4          | 2568                      | Scientech Meetin        | 2                 |                 | aaaaaa       | ьрррр         | 1234567    | Taipei, Taiwan                   |  |
| 5          | 3333                      | Mrs. Mary White         | 3                 |                 | Rose Mary    | Orange Juice  | 41732331   | 454 Cranbrook Road London IG     |  |
| 6          | 4444                      | Mr. Wilson Baptiste     | 4                 |                 | Rock stone   | Golden gate   | 312076239  | 2334 Rue De La Tour D'Auverg     |  |
| 7          | dd new                    | Mr. Saif Almo           | 5                 |                 | Palm tree    | Mighty God    | 9014206    | Building no. 12 Sheikh Zayed Ro  |  |
| Ne         | ontact                    |                         | 0                 |                 |              |               |            |                                  |  |
| TTerry     | Contect During            | <br>ר                   |                   |                 |              |               |            |                                  |  |
| User<br>:  | Contact Device            |                         |                   |                 |              |               |            | 1                                |  |
| : <b>*</b> |                           |                         |                   |                 |              |               |            |                                  |  |
|            | Contact Type              | Category                | Contact number of | r email address |              |               |            |                                  |  |
| •          | Phone                     | 🖌 Common 📘              | 12345678          |                 |              |               |            |                                  |  |
| _          | SMS SMS                   | Common                  | 092345678         | J92345678       |              |               |            |                                  |  |
|            | Email                     | Common                  | scintec@ms3.hine  | t.net           |              |               |            |                                  |  |
|            |                           |                         |                   |                 |              |               |            |                                  |  |
|            |                           |                         |                   |                 |              |               |            |                                  |  |
|            |                           |                         |                   |                 |              |               |            |                                  |  |

#### Remember to save the settings after any modification.

\* Contact Type: as Phone, SMS and Email.

\* Category: as Panic, Burglar, Fire, Medical, Special, Common, Warning

\* Contact # or email: The content of the contact type. If it is Email, it will be email address.

If it is SMS/Phone, it will be phone number.

Ex: Select "SMS" and "Burglar", when there is a Burglar alarm, the message will be sent to this SMS number and the number will be shown in the SMS box of the Alarm screen..

Ex: Select "Email" and "Common", when there is any alarm or warning the message will be sent to this email address and the email address will be shown in the Email box of the Alarm screen.

Ex: Select "Phone" and "Panic", when there is a Panic alarm this telephone number will be shown in the Phone box of the Alarm screen. The CMS operator can select this number to make a call.

**Device:** To assign a name to each sensor or controller in user's premises. If no name assigned to the device then zone number will be used in the event report. Note: The Zone number of xxxx is equivalent to the LS-30 xx-xx.

| 14        | <b>€</b> • ) =            |                                |                   | 📰 💽 👌 👻             |              |               |            |                                  |  |  |  |  |
|-----------|---------------------------|--------------------------------|-------------------|---------------------|--------------|---------------|------------|----------------------------------|--|--|--|--|
|           | Central Monitoring System |                                |                   |                     |              |               |            |                                  |  |  |  |  |
| Mor       | itor Alarm Se             | arch User Ev<br>Selected: User | ent Configure     | About               |              |               |            |                                  |  |  |  |  |
|           | Account                   | Name                           | ServiceGrade      | Active              | Password     | PanicPassword | Phone      | Address                          |  |  |  |  |
| ▶ 1       | 1111                      | Mr. Elton Cartney              | 1                 |                     | Apple pie    | Bravo         | 28811066   | 100 56th Ave NE Seattle Washin   |  |  |  |  |
| 2         | 2222                      | Mr. Paul Williams              | 2                 |                     | Horse Charli | Diamond Queen | 6123043678 | No.8 Cherokee St. Coffeyville Ka |  |  |  |  |
| 3         | 2566                      | Scientech Rack                 | 2                 |                     | l love you   | l miss you    | 22183085   | Taipei, Taiwan                   |  |  |  |  |
| 4         | 2568                      | Scientech Meetin               | 2                 | <ul><li>✓</li></ul> | aaaaaa       | ьрррр         | 1234567    | Taipei, Taiwan                   |  |  |  |  |
| 5         | 3333                      | Mrs. Mary White                | 3                 | <ul><li>✓</li></ul> | Rose Mary    | Orange Juice  | 41732331   | 454 Cranbrook Road London IG     |  |  |  |  |
| 6         | 4444                      | Mr. Wilson Baptiste            | 4                 |                     | Rock stone   | Golden gate   | 312076239  | 2334 Rue De La Tour D'Auverg     |  |  |  |  |
| 7         | 5555                      | Mr. Saif Almo                  | 5                 | <ul><li>✓</li></ul> | Palm tree    | Mighty God    | 9014206    | Building no. 12 Sheikh Zayed Ro  |  |  |  |  |
| NtAd      | d Device Sav              | e                              | 0                 |                     |              |               |            |                                  |  |  |  |  |
|           | Cauta Device              | 1                              |                   |                     |              |               |            |                                  |  |  |  |  |
| User<br>: | Contact Device            |                                |                   |                     |              |               |            |                                  |  |  |  |  |
| : •       |                           |                                |                   |                     |              |               |            |                                  |  |  |  |  |
|           | Alarm Type                | Zone                           | Name              |                     |              |               |            | <u>^</u>                         |  |  |  |  |
| +         | Controller 🗠              | 0101                           | Daddy             | Daddy               |              |               |            |                                  |  |  |  |  |
|           | Controller 🛛 🗠            | 0102                           | Mommy             |                     |              |               |            |                                  |  |  |  |  |
|           | Controller 🛛 🗠            | 8403                           | Keypad            |                     |              |               |            |                                  |  |  |  |  |
| _         | Burglar 🖌                 | 0401                           | Front Door Magnet |                     |              |               |            |                                  |  |  |  |  |
|           | Burglar 🗠                 | 0402                           | Living Room PIR   |                     |              |               |            |                                  |  |  |  |  |
|           | Burglar 😽                 | 0403                           | Bed Room PIR      |                     |              |               |            | *                                |  |  |  |  |

Remember to save the settings after any modification.

## **Floor Plan**

Floor Plan module allows you to specify the location of your devices on a floor plan. Therefore, when an alarm or warming message is coming in, the location information will be shown for the operator.

| Center Alon Montening system           Center Alor         Configure         Configure                                                                                                    | HyperSecureCMS: scientech                                                    |                                                                                                    |                                                       |                                                                                                    |                                                          |
|----------------------------------------------------------------------------------------------------|------------------------------------------------------------------------------|----------------------------------------------------------------------------------------------------|-------------------------------------------------------|----------------------------------------------------------------------------------------------------|----------------------------------------------------------|
| Tune         Account         User         Type         Zone         Code         Address           1         2013/17         ±         102241         2566         Scienteh Rack         Base unit         0000         (1302) Low System Battery         Tsipei, Xin Dian           2013/17         ±         102241         2566         Scienteh Rack         Special         0001         (1169) Low Hend Mar         Taipei, Xin Dian           2013/17         ±         102241         2566         Scienteh Rack         Special         0001         (1169) Lipt Limit Alam         Taipei, Xin Dian           2013/17         ±         102241         2566         Scienteh Rack         Special         0013         (1169) Lipt Limit Alam         Taipei, Xin Dian           5         2013/17         ±         102241         2566         Scienteh Rack         Special         0013         (1169) Low Limit Alam         Taipei, Xin Dian           5         2013/17         ±         102241         2566         Scienteh Rack         Special         0103         (1169) Low Limit Alam         Taipei, Xin Dian           second         10         12         3         Staffand Mar         Staffand Mar         Staffand Mar         Staffand Mar         Staffa                                                                                                    | Monitor Alarm Search User Select                                             | Event Configure Hel                                                                                     | p About                                               |                                                                                                    |                                                          |
| 2       0131/17 L+ 102241       2566       Scientech Reck       Special       0406       (1159) Hop Limit Alarm       Tsipe, Xm Dian         4       02013/17 L+ 102241       2566       Scientech Reck       Special       0013       (1169) Hop Limit Alarm       Tsipe, Xm Dian         5       02013/17 L+ 102241       2566       Scientech Reck       Special       0013       (1169) Low Limit Alarm       Tsipe, Xm Dian         6       02013/17 L+ 102241       2566       Scientech Reck       Special       0103       (1169) Low Limit Alarm       Tsipe, Xm Dian         coount       2566       User       Scientech Reck       Special       0103       (1169) Low Limit Alarm       Tsipe, Xm Dian         coount       2566       User       Scientech Reck       Special       0103       (1169) Low Limit Alarm       Tsipe, Xm Dian         coount       2566       User       Scientech Reck       Special       Map         sevord       2566       Scientech Reck       Secial SMS       Send Email       Map         sevord       2566       Scientech Reck       Special Alarm       Send Email       Map         nail       1       2       3       Smecial Marm       Smine Alarm       Smecial Marm       Scientech Reck                                                                                                    | Time 1 1 2013/1/7 上午 10:22:41                                                | Account User<br>2566 Scientech Rack                                                                     | Type Zo<br>Base unit 000                              | ne Code<br>10 (1302) Low System Battery                                                                                   | Address<br>Taipei, Xin Dian                              |
| Solution         Scientech Rack         Special         O201         (1158) High Temp Alarm         Taipei, Xin Dian           ccount         2566         Scientech Rack         Special         0103         (1169) Low Limit Alarm         Taipei, Xin Dian           ccount         2566         User         Scientech Rack         Time         2013/17 10-22:41         Close           ccount         2566         User         Scientech Rack         Time         2013/17 10-22:41         Close           ccount         2566         User         Scientech Rack         Time         2013/17 10-22:41         Close           ccount         2566         User         Scientech Rack         Time         2013/17 10-22:41         Floor           ddress         Taipei, Xin Dian         Map         Map         Map         Scientech Rack         Scientech Rack                                                                                                    | 2 2013/1/7 上午 10:22:41<br>3 2013/1/7 上午 10:22:41<br>4 2 2013/1/7 上午 10:22:41 | 2566         Scientech Rack           2566         Scientech Rack           2566         Scientech Rack | Special 040<br>Special 060<br>Special 010             | 16         (1159) Low Temp Alarm           11         (1168) High Limit Alarm           13         (1169) Low Limit Alarm | laipei, Xin Dian<br>Taipei, Xin Dian<br>Taipei, Xin Dian |
| ccount       2566       User       Scientech Rack       Time       2013/1/7 10:22:41       Close         evice       CO2       Type       Special       Zone       0103       Floor         ddress       Taipei, Xin Dian       Map       Map       Map         assword       2566       Clear       Send SMS       Send Email         hone       SMS       Clear       SMS/Email Message         1       2       Special Atom: (105) Low       Smith Atom: 2013/1/7         mail       4       5       6         aming shih@mas.hinet net (C)       #       #       0         Taik       Taik       #       #                                                                                                    | 5 2013/17 上午 10:22:41<br>6 22 2013/17 上午 10:22:41                            | 2566 Scientech Rack<br>2566 Scientech Rack                                                              | Special 020<br>Special 010                            | II         (1158) High Temp Alarm           I3         (1169) Low Limit Alarm                                             | Taipei, Xin Dian<br>Taipei, Xin Dian                     |
| assvord 2566<br>anic Passvord 2566<br>hone SMS Clear Send SMS Send Email<br>Send SMS Send Email<br>Send SMS Send Email<br>Send SMS Send Email<br>Send SMS Clear SMS Send Email<br>Send SMS Send Email<br>Send SMS Send SMS Send Send Send Send Send Send Send Sen                                                                                                    | ccount 2566 User<br>evice CO2 Type<br>.ddress Taipei, Xin Dian               | Scientech Rack Tim<br>Special Zor                                                                       | ue 2013/1/7 10:22:4                                   | I<br>Floor<br>Map                                                                                                    |                                                          |
| nnie Password 2566<br>hone SMS Clear Send SMS Send Email<br>1 2 3 SMS/Email Message<br>Special Alarm : (1169) Low<br>Limit Alarm 2013/17<br>1 2 5 6<br>mail<br>mail | Idress Taipei, Xin Dian<br>assword 2566                                      | 25662566                                                                                                | Call Pho                                              | Map<br>Hang Up                                                                                                    |                                                          |
| ail         * 0 #           rail         * 0 #           Talk         Talk                                                                                                    | one SMS                                                                      | Clear                                                                                                   | Send SM<br>3 SMS/Emeil                                | S Send Email<br>Message                                                                                                   |                                                          |
| mal<br>aiming shih@msa.hinet.net (C)<br>Telk                                                                                                    |                                                                              | 4 5                                                                                                    | 6 Limit Alar<br>10:22:41 S<br>Taipei, Xin<br>CO2 From | mi 2013/17<br>cientech Rack<br>n Dian (Zone: 0103)<br>scientech                                                           |                                                          |
| AU51                                                                                                    | mail<br>aiming.shih@msa.hinet.net (C)                                        | * 0                                                                                                    | #                                                     |                                                                                                    |                                                          |
|                                                                                                    |                                                                              | Talk                                                                                                    |                                                       |                                                                                                    |                                                          |

Select "Floor" Tab and "Add" a floor plan image to the User.

Note: User has to supply the floor plan drawing and saved in the computer in advance.

Note: Supporting floor plan image format: jpg, jpeg, png, gif

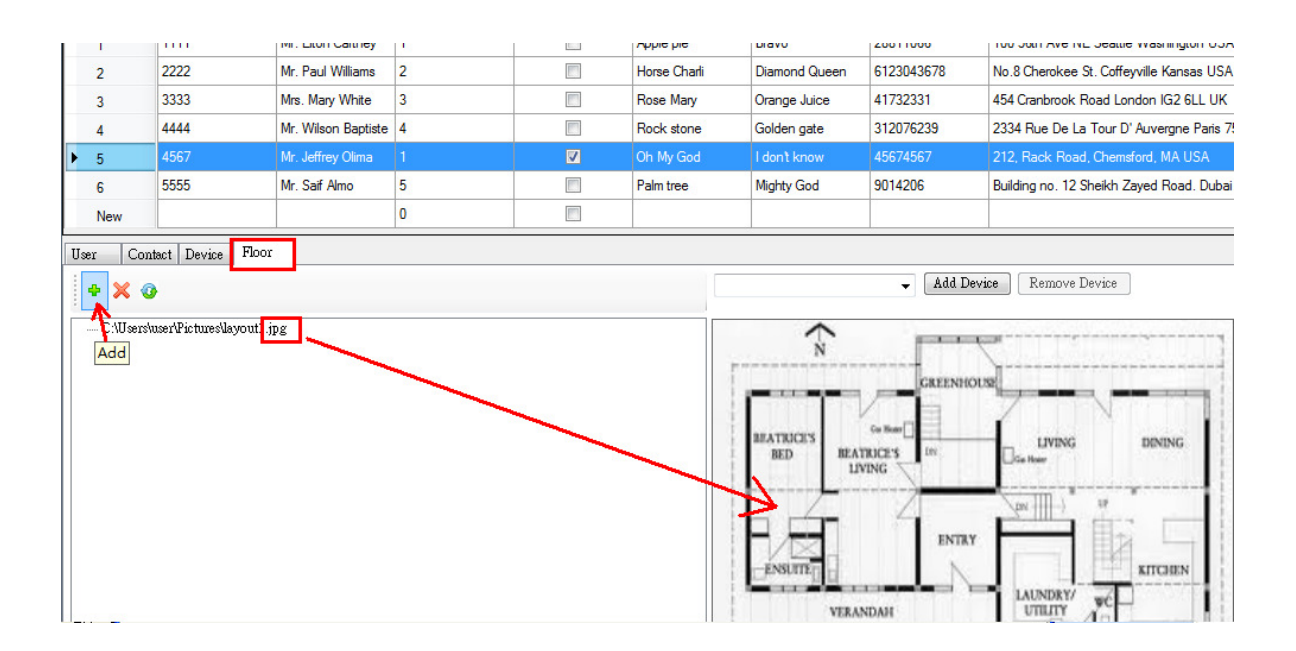

All the devices belong to this user will be shown on the device list combo box. Select the device you want to add to the floor plan then click "Add Device".

| Alarm Search         | Selec<br>Selec<br>User<br>Event | ted: User     | About  | Γy           |                                                                                                    |            |                                                 |
|----------------------|---------------------------------|---------------|--------|--------------|----------------------------------------------------------------------------------------------------|------------|-------------------------------------------------|
| Account              | Selected: User                  | Service Grade | Active | Password     | Panic Password                                                                                                    | Phone      | Address                                         |
| 1111                 | Mr. Elton Cartney               | 1             |        | Apple pie    | Bravo                                                                                                    | 28811066   | 100 56th Ave NE Seattle Washington USA          |
| 2222                 | Mr. Paul Williams               | 2             |        | Horse Charli | Diamond Queen                                                                                                    | 6123043678 | No.8 Cherokee St. Coffeyville Kansas USA        |
| 3333                 | Mrs. Mary White                 | 3             |        | Rose Mary    | Orange Juice                                                                                                    | 41732331   | 454 Cranbrook Road London IG2 6LL UK            |
| 4444                 | Mr. Wilson Baptiste             | 4             |        | Rock stone   | Golden gate                                                                                                    | 312076239  | 2334 Rue De La Tour D' Auvergne Paris 75009 Fra |
| 4567                 | Mr. Jeffrey Olima               | 1             |        | Oh My God    | l don't know                                                                                                    | 45674567   | 212, Rack Road, Chemsford, MA USA               |
| 5555                 | Mr. Saif Almo                   | 5             |        | Palm tree    | Mighty God                                                                                                    | 9014206    | Building no. 12 Sheikh Zayed Road. Dubai UAE    |
|                      |                                 | 0             |        |              |                                                                                                    |            |                                                 |
| ser/Pictures/layout1 | ipg                             |               |        |              | 05 panel<br>01 tim<br>02 johnny<br>02 johnny<br>00 panie<br>00 panie<br>00 ktoren<br>03 ktoren<br>05 ktoren<br>05 Storr Door<br>07 Stair<br>08 Johnny room<br>09 Mom room<br>10 back door | GREENH     | Remove Device                                   |
|                      |                                 |               |        |              | ENSUITE                                                                                                    | ENTR       |                                                 |

Put the cursor on the floor plan image then a cross mark appears on the top of the floor plan. Move the cross mark to the device location then click on the location to fix the mark.

|                                     | 3      | 3333             | Mrs. Mary White     | 3 |  | Rose Mary  | Orange Juice | 41732331  | 454 Cranbrook Road London IG2 6LL UK               |  |  |
|-------------------------------------|--------|------------------|---------------------|---|--|------------|--------------|-----------|----------------------------------------------------|--|--|
|                                     | 4      | 4444             | Mr. Wilson Baptiste | 4 |  | Rock stone | Golden gate  | 312076239 | 2334 Rue De La Tour D' Auvergne Paris 75009 France |  |  |
| •                                   | 5      | 4567             | Mr. Jeffrey Olima   |   |  | Oh My God  | l don't know | 45674567  | 212, Rack Road, Chemsford, MA USA                  |  |  |
|                                     | 6      | 5555             | Mr. Saif Almo       | 5 |  | Palm tree  | Mighty God   | 9014206   | Building no. 12 Sheikh Zayed Road. Dubai UAE       |  |  |
|                                     | New    |                  |                     | 0 |  |            |              |           |                                                    |  |  |
| Use                                 | r Cont | act Device Floor |                     |   |  |            |              |           |                                                    |  |  |
|                                     | • 🗙 🕜  | ÷                |                     |   |  | 0402       | kitchen      | - Cancel  | Remove Device                                      |  |  |
| - CAUsers/user/Pictures/layoutl.jpg |        |                  |                     |   |  |            |              |           |                                                    |  |  |

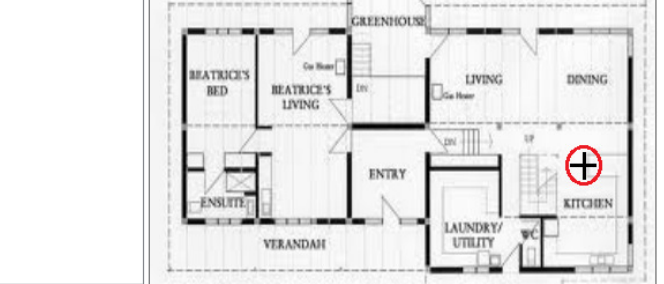

The cross mark turns into a yellow dot and the device will be added under the floor plan image on the left tree view

|   |            |                                 |                     | 1 · · · · · · · · · · · · · · · · · · · | 1 |            |              |           |                                              |
|---|------------|---------------------------------|---------------------|-----------------------------------------|---|------------|--------------|-----------|----------------------------------------------|
| I | 4          | 4444                            | Mr. Wilson Baptiste | 4                                       |   | Rock stone | Golden gate  | 312076239 | 2334 Rue De La Tour D' Auvergne Paris 75009  |
|   | ▶ 5        | 4567                            | Mr. Jeffrey Olima   |                                         |   | Oh My God  | l don't know | 45674567  | 212, Rack Road, Chemsford, MA USA            |
| I | 6          | 5555                            | Mr. Saif Almo       | 5                                       |   | Palm tree  | Mighty God   | 9014206   | Building no. 12 Sheikh Zayed Road. Dubai UAE |
| I | New        |                                 |                     | 0                                       |   |            |              |           |                                              |
| ľ | Ilser Cont | act Device Floor                |                     |                                         |   |            |              |           |                                              |
|   | • X 3      | ue/PictuesNeyouti jj<br>Kitchen | 2                   |                                         |   |            | 0005 panel   | Add Dev   | IVING DINING<br>Die hee                      |

Repeat the above process to add more devices on the floor plan.

|    | 4                                                                                                    | 4444                                                                                                   | Mr. Wilson Baptiste | 4 |          | Rock stone |      | Golden gate                  | 312076239  | 2334 Rue De La Tour D' Auvergne Paris 75009 Fran |
|----|----------------------------------------------------------------------------------------------------|----------------------------------------------------------------------------------------------------|---------------------|---|----------|------------|------|------------------------------|------------|--------------------------------------------------|
| Þ  | 5                                                                                                    | 4567                                                                                                   | Mr. Jeffrey Olima   |   | <b>V</b> | Oh My God  |      | l don't know                 | 45674567   | 212, Rack Road, Chemsford, MA USA                |
|    | 6                                                                                                    | 5555                                                                                                   | Mr. Saif Almo       | 5 |          | Palm tree  |      | Mighty God                   | 9014206    | Building no. 12 Sheikh Zayed Road. Dubai UAE     |
|    | New                                                                                                    |                                                                                                    |                     | 0 |          |            |      |                              |            |                                                  |
| U. | er Cont<br>CAUsersky<br>- CAUsersky<br>- 0402<br>- 0403<br>- 0403<br>- 0410<br>- 0410<br>- 0<br>- 0<br>- 0<br>- 0<br>- 0<br>- 0<br>- 0<br>- | act Device Floor<br>ser/Picture-Mayout1.j<br>kitchen<br>living room<br>Front Door<br>Stair<br>bed room | ре<br>Ре            |   |          |            | 0005 |                              | Add Devi   | se Remove Device                                 |
|    |                                                                                                    |                                                                                                    |                     |   |          |            |      | PED BEAT<br>PED BEAT<br>LIVI | AUCE'S IN' | ALUNDRY V                                        |

More Floor plans and devices can be added as needed.

|    | 4                                                                                                    | 4444                                                                                                    | Mr. Wilson Baptiste | 4 | Rock stone | Gol       | den gate  | 312076239  | 2334 Rue De La Tour D'Auvergne Paris 750                                                                                                |
|----|----------------------------------------------------------------------------------------------------|----------------------------------------------------------------------------------------------------|---------------------|---|------------|-----------|-----------|------------|----------------------------------------------------------------------------------------------------|
| Þ  | 5                                                                                                    | 4567                                                                                                    | Mr. Jeffrey Olima   | 1 | Oh My God  | l do      | on't know | 45674567   | 212, Rack Road, Chemsford, MA USA                                                                                                    |
|    | 6                                                                                                    | 5555                                                                                                    | Mr. Saif Almo       | 5 | Palm tree  | Mig       | hty God   | 9014206    | Building no. 12 Sheikh Zayed Road. Dubai U                                                                                              |
|    | New                                                                                                  |                                                                                                    |                     | 0 |            |           |           |            |                                                                                                    |
| Us | r Cont                                                                                               | act Device Floor                                                                                             |                     |   |            |           |           |            |                                                                                                    |
|    | + 🗙 📀                                                                                                |                                                                                                    |                     |   |            | 0005 pane | d         | ✓ Add Devi | ce Remove Device                                                                                                    |
| E  | - C 40 sers/u<br>- C 40 sers/u<br>- 0402<br>- 0402<br>- 0403<br>- 0605<br>- 0507<br>- 0507<br>- 0410 | serVPicturesUayout2 jj<br>serVPicturesUayout1 jj<br>kitchen<br>living room<br>Front Door<br>Shir<br>bed room | 92<br>Dg            |   |            | *         |           |            | Coergeschoss<br>1 Zimmer Elem<br>2 Antikelde<br>3 Bak Kinder<br>3 Gang<br>6 Zimmer Kind<br>7 Zimmer<br>8 Terrase<br>9 Flachdach Carport |

Add devices to the new floor plan.

|     | 4      | 4444                                                                                                    | Mr. Wilson Baptiste | 4 |          | Rock stone |      | Golden gate  | 312076239  | 2334 Rue De La Tour D'Auvergne Paris                                                                                                    |
|-----|--------|----------------------------------------------------------------------------------------------------|---------------------|---|----------|------------|------|--------------|------------|----------------------------------------------------------------------------------------------------|
| Þ   | 5      | 4567                                                                                                    | Mr. Jeffrey Olima   |   | <b>V</b> | Oh My God  |      | l don't know | 45674567   | 212, Rack Road, Chemsford, MA USA                                                                                                    |
|     | 6      | 5555                                                                                                    | Mr. Saif Almo       | 5 |          | Palm tree  |      | Mighty God   | 9014206    | Building no. 12 Sheikh Zayed Road. Dub                                                                                                    |
|     | New    |                                                                                                    |                     | 0 |          |            |      |              |            |                                                                                                    |
| Use | r Cont | act Device Floor                                                                                                    |                     |   |          |            |      |              |            |                                                                                                    |
|     | + 🗙 🕜  |                                                                                                    |                     |   |          |            | 0101 | tim          | ✓ Add Devi | ice Remove Device                                                                                                    |
|     |        | serVictureSubyout2. j<br>Johany room<br>Mom room<br>back door<br>panel<br>userVictureSubyout1. jj<br>Kitchen<br>living room<br>Front Door<br>Stair<br>bed room | 92<br>92            |   |          |            |      |              |            | 9<br>6<br>Chargeschots<br>1 Zanner Ellem<br>2 Anliede<br>3 Bad Ellem<br>4 Bad Kinder<br>5 Bad Ellem<br>4 Bad Kinder<br>5 Zimmer Kind<br>7 Zimmer<br>8 Flichdach Carport |

Floor plans can be deleted using the "X" icon and all the devices under the deleted floor plan will be returned.

Devices can be selected on the floor plan image by clicking the yellow dot; Or it can be selected using the tree view on the left. The selected device will be appeared as a red dot on the right.

To remove a device on the floor plan, you need to select the device and click "Remove Device" button on the right to return the device.

Note: To relocate the device you need to remove the device then add it again.

## Alarm

\* Any alarm event comes in, the computer will issue continuous beep till "Alarm" ICON has

been clicked.

\* The SMS and Email will be sent automatically and CMS operator can type extra message to send SMS or Email out immediately. Phone call can be made to have a conversation with the people on the scene.

\* If the alarm report has been handled properly, either real alarm or false alarm, the CMS operator can type text in the log box and click "Resolve" or "False Alarm" to save all the actions have been taken in the data base.

\* By clicking the phone number in either Phone list box or SMS list box the focused phone number will be shown in the textbox for operator to perform "Call Phone" or "Send SMS" \* By clicking the Email address in the Email list box the focused email will be the targeted email address that "Send Email" will send to.

| Monito                                                                                                    | r Alarm Search User<br>Search Clercted: Ala                                                                                                    | Event Configure                                                                                                    | About                                                                                                    |                                                                                                    |                                                                                                    |                                                                                                    |       |
|----------------------------------------------------------------------------------------------------|----------------------------------------------------------------------------------------------------|----------------------------------------------------------------------------------------------------|----------------------------------------------------------------------------------------------------|----------------------------------------------------------------------------------------------------|----------------------------------------------------------------------------------------------------|----------------------------------------------------------------------------------------------------|-------|
| #                                                                                                    | Time                                                                                                    | Account User                                                                                                    | Туре                                                                                                    | Zone                                                                                                    | Code .                                                                                                    | Address                                                                                                    | *     |
| #<br>9<br>8<br>7<br>6<br>5<br>4<br>Account<br>Device<br>Address<br>Passwor<br>Panic Pa<br>Phone<br>221830<br>Email<br>taiming | Time         20128/2 T+ 03-27.14         20128/2 L+ 11-32.23         20128/2 L+ 11-22.15         20128/2 L+ 11-25.15         20128/2 L+ 11-25.15         20128/2 L+ 11-25         20128/2 L+ 11-21.45         20128/2 L+ 11-21.45         1         4567         User         Panel Button         Type         No. 18, Chung Shan N. Rd, Ta         d         I love you         assword         I miss you         SMS         0933918135 (0)         (0933918135 (0) | Account User<br>4567 Tim<br>4567 Tim<br>4567 Tim<br>4567 Tim<br>4567 Tim<br>4567 Tim<br>7 Tim<br>Base witt<br>ipei, Taiwan<br>288141<br>()<br>()<br>()<br>()<br>()<br>()<br>()<br>()<br>()<br>() | Type<br>Base unit<br>Burglar<br>Burglar<br>Burglar<br>Burglar<br>Time 2011<br>Zone 0000<br>73<br>Clear<br>2 3<br>5 6<br>8 9<br>0 # | Zone<br>0403<br>0403<br>0402<br>0410<br>0410<br>228/2 下午 03:27:<br>5<br>Call Phone<br>Send SMS<br>Text here<br>sent by SN<br>Email. | Code<br>Medical<br>Burglay<br>Burgla Click "R<br>Burgla alarm h<br>Burgla alarm h<br>Burgla handled<br>14<br>Map<br>Hang Up<br>Send Email<br>can be<br>MS or | Address<br>No. 18, Chung Shan N. Rd, Taipei, Taiwan<br>No. 18, Chung Shan N. Rd, Taipei, Taiwan<br>Resolve" after<br>an N. R. Taisei Taiwan<br>as been<br>an N. R. false Alarm<br>Resolve False Alarm<br>Microsoft Sans Se + 9 + A B I U ■ ■ ■<br>Microsoft Sans Se + 9 + A B I U ■ ■ ■<br>Microsoft Sans Se + 9 + A B I = 0 + 0 + 0 + 0 + 0 + 0 + 0 + 0 + 0 + 0 | vunit |
|                                                                                                    |                                                                                                    |                                                                                                    | Talk                                                                                                    |                                                                                                    |                                                                                                    |                                                                                                    |       |

\* By clicking the "Map" Button, a google Map will show up and you can scale the map size by adjusting the bar.

| Monitor                                                                        | Alarm S                       | Search U<br>Selecte                     | Jser<br>Iser<br>ed: Alarr | Event<br>m | Configure                                | About                                                    | 2                   |                                          |                                                                               |
|--------------------------------------------------------------------------------|-------------------------------|-----------------------------------------|---------------------------|------------|------------------------------------------|----------------------------------------------------------|---------------------|------------------------------------------|-------------------------------------------------------------------------------|
| # Time                                                                         | •                             |                                         | E                         | Account    | User                                     | Туре                                                     | Zone                | Code                                     | Address                                                                       |
| 1 😎 2                                                                          | 2012/8/2 上午                   | 11:21:36                                | 4                         | 567        | Tim                                      | Burglar                                                  | 0403                | Burglary                                 | No. 18. Chung Shan N. Rd. Taipei. Taiwan                                      |
| 2 😳 2                                                                          | 012/8/2 上午                    | 11:21:42                                | 4                         | 1567       | Tim                                      | Burglar                                                  | 0410                | Burglary                                 | No. 18, Chung Shan N. Rd, Taipei, Taiwan                                      |
| 3 🚾 2                                                                          | 012/8/2 上午                    | 11:21:42                                | 4                         | 1567       | Tim                                      | Burglar                                                  | 0402                | Burglary                                 | No. 18, Chung Shan N. Rd, Taipei, Taiwan                                      |
| 4 🔤 2                                                                          | 012/8/2 上午                    | 11:21:45                                | 4                         | 1567       | Tim                                      | Burglar                                                  | 0410                | Burglary                                 | No. 18, Chung Shan N. Rd, Taipei, Taiwan                                      |
| 5 🚾 2                                                                          | 012/8/2 上午                    | 11:21:55                                | 4                         | 567        | Tim                                      | Burglar                                                  | 0410                | Burglary                                 | No. 18, Chung Shan N. Rd, Taipei, Taiwan Close the map                        |
| 6 🚾 2                                                                          | 012/8/2 上午                    | 11:22:15                                | 4                         | 1567       | Tim                                      | Burglar                                                  | 0402                | Burglary                                 | No. 18, Chung Shan N. Rd, Taipei, Taiwan                                      |
| Account                                                                        | 4567                          | U                                       | ser                       | Tim        |                                          | Time                                                     | 2012/8/2 上4<br>0410 | F 11:21:45                               |                                                                               |
| Address<br>Password<br>Panic Passw<br>Phone<br>22183085<br>Email<br>taiming.sh | No. 18, Chu<br>vord In<br>(C) | Ing Shen N.<br>we you<br>SMS<br>0933911 | Rd, Taip<br>8135 (C)      | )          | n<br>2881417<br>1 (<br>4 (<br>7 (<br>* ( | Click<br>'3<br>Clear<br>2 3<br>5 6<br>8 9<br>0 #<br>Talk | Call 1              | e map Map<br>Phone Hang I<br>SMS Send En | Jp<br>Danshuei<br>Bali<br>Bali<br>Bali<br>Bali<br>Bali<br>Bali<br>Bali<br>Bal |

# Search

Search the saved log in the event data base according to the state, time and account.

| 🦊 Нур   | erSecureCMS   | :Scientec                | h Electronics     |                   |               |                |                  |                         |                                                |          |
|---------|---------------|--------------------------|-------------------|-------------------|---------------|----------------|------------------|-------------------------|------------------------------------------------|----------|
|         | = =           |                          |                   |                   |               |                |                  |                         |                                                |          |
| Sele    | cted: Search  |                          |                   |                   |               |                |                  |                         |                                                |          |
|         | Lieu, Search  |                          |                   | 1.0.0             |               |                |                  |                         |                                                |          |
|         | I Ch          |                          |                   | X                 | 0             |                |                  |                         |                                                |          |
| Mani    |               | Carry                    |                   |                   | ۵             |                |                  |                         |                                                |          |
| Monit   | or Alarm      | Search                   | User Event        | Configi           | ure           |                |                  |                         |                                                |          |
|         |               |                          |                   |                   |               |                |                  |                         | ent account here                               |          |
|         |               |                          |                   |                   | Es.           |                |                  |                         | Blank mean all.                                |          |
| -       |               |                          | Refresh           |                   |               |                |                  |                         |                                                | -        |
| State   | Resolved      | ~                        | From              | 2012 Mr           | ar 26         | V To           | 2012 Apr 25      | 5 🔽 Accou               | unt                                            |          |
|         | Resolved      |                          |                   |                   |               |                |                  |                         |                                                | -        |
| #       | False Alarm   |                          | Account           | User              | Туре          | Zone           | Code             | Address                 |                                                | <u>^</u> |
| 1308    | Status        |                          | 2566              | Kevin             | Special       | 0103           | High Limit       | Scientech Electronics,  | Taipei HsinTien Chung C                        | hen l    |
| 1307    | All LAND      |                          | 2566              | Kevin             | Special       | 0103           | Low Limit        | Scientech Electronics,  | Taipei Hsin Tien Chung C                       | hen .    |
| 1205    | 2012/4/25 下十  | + 12:07:08<br>= 12:05:03 | 2566              | Kevin             | Special       | 0103           | Low Limit        | Scientech Electronics,  | Taipei Hain Lien Chung C                       | hen.     |
| 1304    | 2012/4/25 上午  | F 11-48-44               | 2566              | Kevin             | Special       | 0103           | Low Limit        | Scientech Electronics   | Tainei Hsin Tien Chung C                       | hen i    |
| 1303    | 2012/4/25 上午  | A 11:36:27               | 4444              | ABC c             | Base unit     | 0000           | RF Receiver      | Paris France            | Topor nontran one-o -                          | 10011    |
| 1302    | 2012/4/25 上午  | F 11:34:03               | 2566              | Kevin             | Special       | 0103           | Low Limit        | Scientech Electronics,  | Taipei Hsin Tien Chung C                       | hen!     |
| 1301    | 2012/4/25 上午  | - 11:18:56               | 4444              | ABC c             | Special       | 0601           | High Limit       | Paris France            |                                                |          |
| 1300    | 2012/4/25 上午  | - 11:08:15               | 2566              | Kevin             | Special       | 0103           | Low Limit        | Scientech Electronics,  | Taipei Hsin Tien Chung C                       | hen i    |
| 1299    | 2012/4/25 上午  | - 10:09:44               | 2566              | Kevin             | Special       | 0103           | Low Limit        | Scientech Electronics,  | Taipei HsinTien Chung C                        | hen 🗸 🧹  |
| <       | 00101005 1.75 | 00.04.10                 | OFCC              | <b>,</b> , .      |               | 0103           | T T              | a                       | <b>T</b> · · · · · · · · · · · · · · · · · · · | >        |
|         |               |                          |                   |                   |               |                |                  |                         |                                                |          |
|         | Status Res    | olved                    | *                 |                   |               |                |                  |                         |                                                |          |
| -       |               |                          | -                 |                   |               |                |                  | 1 0 0 100               |                                                |          |
| e 🗁     | Microsoft San | s Serif 🝷                | 9 • A B           | $I \underline{0}$ |               |                | * :=   🖾         | Q Q 100                 |                                                |          |
|         | At a          | AB .                     |                   |                   |               |                |                  |                         |                                                |          |
| 2012/4/ | 2E L/E 11-24  | 1E Cant Ch               | (Character Press) | -1. 6 laure - T   | ou Limit Alam | 1 2012 M 25 E/ | T 11-24-02 Varia | Saiantach Flootmarias ' | Toingi Hein Tion Chung C                       | han Rd   |

2012/4/25 上午 11:34:15- Sent SMS Message: [Special Alarm : Low Limit Alarm! 2012/4/25 上午 11:34:03 Kevin Scientech Electronics, Taipei HsinTien Chung Chen Rd, 501-17 4F. (Zone: 0103) 0103 ] 2012/4/25 上午 11:34:20- Sent Email Message: [Special Alarm : Low Limit Alarm! 2012/4/25 上午 11:34:03 Kevin Scientech Electronics, Taipei HsinTien Chung Chen Rd, 501-17 4F. (Zone: 0103) 0103 ]

Misc

| Full Screen Switch<br>Export Data<br>Import Data |      |
|--------------------------------------------------|------|
| HyperSecureCMS :Tim Home                         |      |
| Central Monitoring System                        |      |
|                                                  |      |
| Selected: Monitor                                | 50UT |

\* Full Screen Switch: Click to enlarge the HyperSecureCMS shows on the full screen. Click again to return to the original window size.

\* Export Data: To save the records in the selected time interval as a data file in Excel format. Note: After export, the record in this interval will be removed from the

HyperSecureCMS data base.

| Export Data |                |         | <b>×</b> |
|-------------|----------------|---------|----------|
| Export a    | nd Delete Ever | nt Data |          |
| From        | 2012/08/02     |         |          |
| То          | 2012/08/03     |         |          |
| Save To     |                |         | Browse   |
|             |                | Export  | Cancel   |

\* Import Data: Import the previous exported file to HyperSecureCMS data base.

# Localization

To localize or internationalize the HyperSecureCMS is simple. A "resource.txt" is at the installation folder (eg. C:\HyperSecureCMS\resrouce.txt) with key and value pair as below example format:

### HyperSecureCMS.FormMenu.Title Central Monitoring System

"HyperSecureCMS.FormMenu.Title" is the key which will be referred by the HyperSecureCMS program. Please do not modify it. You can change the words after it, in this case, "Central Monitoring System" to your preferable sentence or language like below:

### HyperSecureCMS.FormMenu.Title 中央監控系統

Then, after you change the words, you need to restart the HyperSecureCMS to see the effect. It is suggested that you backup the original "resource.txt" first before you make the change.

| HyperS      | SecureCN  | //S: 王小明      | -             | di tana ' | - dec      |              |           |                                         | _        |              |                |                          |                  |
|-------------|-----------|---------------|---------------|-----------|------------|--------------|-----------|-----------------------------------------|----------|--------------|----------------|--------------------------|------------------|
| 🖿 ¢         | ->        | Ŧ             |               |           |            |              |           |                                         |          |              |                |                          |                  |
| <b>中中</b> 第 | +mt =₹ %± |               |               |           |            |              |           |                                         |          |              |                |                          |                  |
| 中大监         | 江水机       |               |               |           |            |              |           |                                         |          |              |                |                          |                  |
|             |           |               | 2 🚃           |           | 2          |              |           |                                         |          |              |                |                          |                  |
| F+m         | HS±P      |               |               |           | 17.94      |              |           |                                         |          |              |                |                          |                  |
| THE         | 言報        | 見科用           | 1户 爭19        | 設定        | 黨助         | 時间力で         |           |                                         |          |              |                |                          |                  |
|             |           | j             | 選擇: 警報        |           |            |              |           |                                         |          |              |                |                          |                  |
| 時           | 間         |               |               | 帳號        | 使用者        |              | 類別        | 區號                                      | 內容       |              |                | 地址                       |                  |
| 1           | 7/17/2    | 012 5:44:18 P | M             | 4444      | Mr. Wilso  | n Baptiste   | Base unit | 0000                                    | 失去訊號     |              |                | 台北市110信義路5段7號            |                  |
| 2           | 7/17/2    | 012 5:44:18 P | M             | 5555      | Mr. Saif / | Vmo          | Base unit | 0000                                    | 失去訊號     |              |                | 300新竹市民族路2號              |                  |
| 3           | 7/17/2    | 012 5:59:18 P | M             | 1111      | Mr. Elton  | Cartney      | Base unit | 0000                                    | 失去訊號     |              |                | 100 56th Ave NE Seattle  | Washington U     |
| 4           | 7/17/2    | 012 5:59:18 P | M             | 2222      | Mr. Paul   | Williams     | Base unit | 0000                                    | 失去訊號     |              |                | No.8 Cherokee St. Coffey | ville Kansas U   |
| 5           | 7/17/2    | 012 5:59:18 P | M             | 3333      | Mrs. Mar   | y White      | Base unit | 0000                                    | 失去訊號     |              |                | 台灣高雄市苓雅區三多四              | 回路21號            |
| 6           | 7/17/2    | 012 5:59:18 P | M             | 4444      | Mr. Wilso  | n Baptiste   | Base unit | 0000                                    | 失去訊號     |              |                | 台北市110信義路5段7號            |                  |
| 7           | 7/17/2    | 012 5:59:18 P | M             | 5555      | Mr. Saif / | Vmo          | Base unit | 0000                                    | 失去訊號     |              |                | 300新竹市民族路2號              |                  |
| 3           | 7/17/2    | 012 6:14:18 P | M             | 1111      | Mr. Elton  | Cartney      | Base unit | 0000                                    | 失去訊號     |              |                | 100 56th Ave NE Seattle  | Washington U     |
| 9           | 7/17/2    | 012 6:14:18 P | M             | 2222      | Mr. Paul   | Williams     | Base unit | 0000                                    | 失去訊號     |              |                | No.8 Cherokee St. Coffey | ville Kansas U   |
| 10          | 7/17/2    | 012 6:14:18 P | M             | 3333      | Mrs. Mar   | y White      | Base unit | 0000                                    | 失去訊號     |              |                | 台灣高雄市苓雅區三多時              | 回路21號            |
| 11          | 7/17/2    | 012 6:14:18 P | M             | 4444      | Mr. Wilso  | n Baptiste   | Base unit | 0000                                    | 失去訊號     | 8            |                | 台北市110信義路5段7號            |                  |
|             |           |               |               |           |            |              |           |                                         |          | 14x          |                |                          | <b>688</b>       |
| 長號          | 2222      |               | 使用者           | Mr. Paul  | Williams   | 時間           | 7/17/2012 | 5:59:18 PM                              |          |              |                |                          | (1 <del>),</del> |
| 5稱          | 0000      | )             | 类頁房川          | Base uni  | Ê          | 區號           | 0000      |                                         |          | <b>'</b> ''' | Z              |                          |                  |
| 11th        | No.8      | Cherokee St.  | . Coffeyville | Kansas US | A          |              |           |                                         | 地圖       |              | lucke          |                          |                  |
|             |           |               |               |           |            |              |           |                                         |          |              | J ye or        |                          |                  |
| 溶用          | 密碼        | Horse Cha     | ihe           |           | -          |              |           |                                         |          |              |                |                          | 2                |
|             | der IF    | D: 1          | _             |           | 612304     | 3678         | 11        | 電話                                      | 掛斷       |              |                | North Park               | N IAI Marin      |
| 们这用语        | 密碼        | Diamond       | Queen         |           |            | 2*PA         |           | 1 I I I I I I I I I I I I I I I I I I I | 2¥ E1    |              | W 1st St       | W/ 1et                   | 0 - VV New       |
| 話           |           | 簡             | я.            |           |            | )音P示         |           | 19991                                   | 12 Email |              | VI IN OIL      | 10 154                   | 01               |
| -<br>612345 | 6789 (C)  | 61            | 23043678 (    | C)        |            | $\mathbf{D}$ |           |                                         |          |              | <br>Coffeeille | •                        |                  |
|             |           |               |               | · .       |            |              |           |                                         |          | Ith St       | Regional       | W 4th St                 |                  |
|             |           |               |               |           |            |              |           |                                         |          | E M          | edical Center  |                          |                  |
|             |           |               |               |           | 4          | 0            |           |                                         |          | Birk         | 6              |                          |                  |
|             |           |               |               |           |            |              |           |                                         |          | St           | 8              |                          | Coff             |
|             |           |               |               |           |            | 8 9          |           |                                         |          |              | Keye           | W 8th St                 |                  |
| mail        |           |               |               |           |            |              | _         |                                         |          |              | St St          |                          |                  |
| Johnwh      | nite@gma  | il.com (C)    |               |           | •          | 0 #          | -         |                                         |          |              | (166) W 11t    | h St W 11th S            | 166              |
|             |           |               |               |           |            |              |           |                                         |          |              | % St           |                          |                  |
|             |           |               |               |           |            | 講話           |           |                                         |          |              |                |                          |                  |
|             |           |               |               |           |            | 017UU        |           |                                         |          | Coo          | ile inter      |                          |                  |

The same appoach will apply to the rest of the key and value pair.